# デジタル利用券の登録方法

I 中央・伏木・戸出・中田・福岡図書館で利用登録の手続き ご本人の「たかおか生涯学習カード」とスマートフォンを図書館窓口にご持参ください。

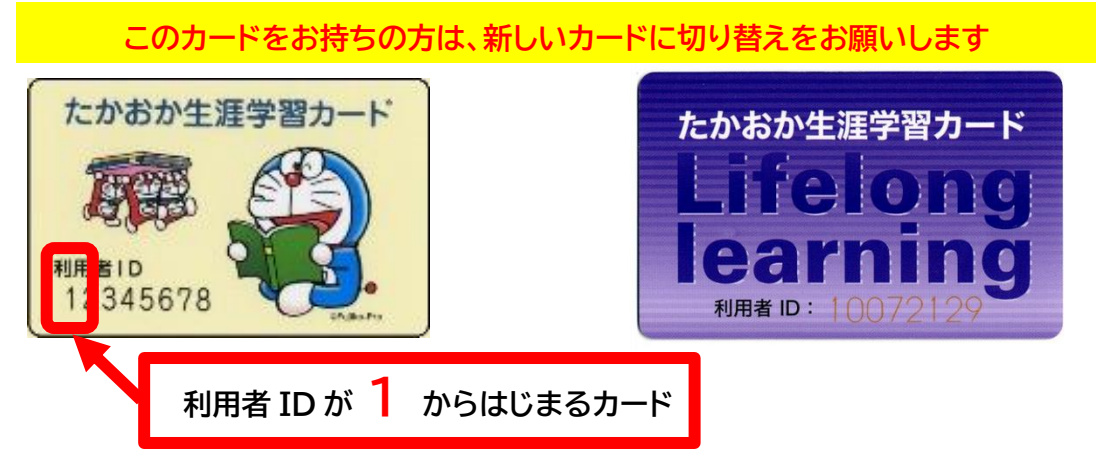

中央・伏木・戸出・中田・福岡図書館で新しいカードに切り替えを行います。氏名、住所、生年月日を 確認できるもの(運転免許証、健康保険証、学生証など)を図書館窓口にお持ちください。

### 2 「【高岡市立図書館】デジタル利用券ダウンロードのお願い」 メールの受信

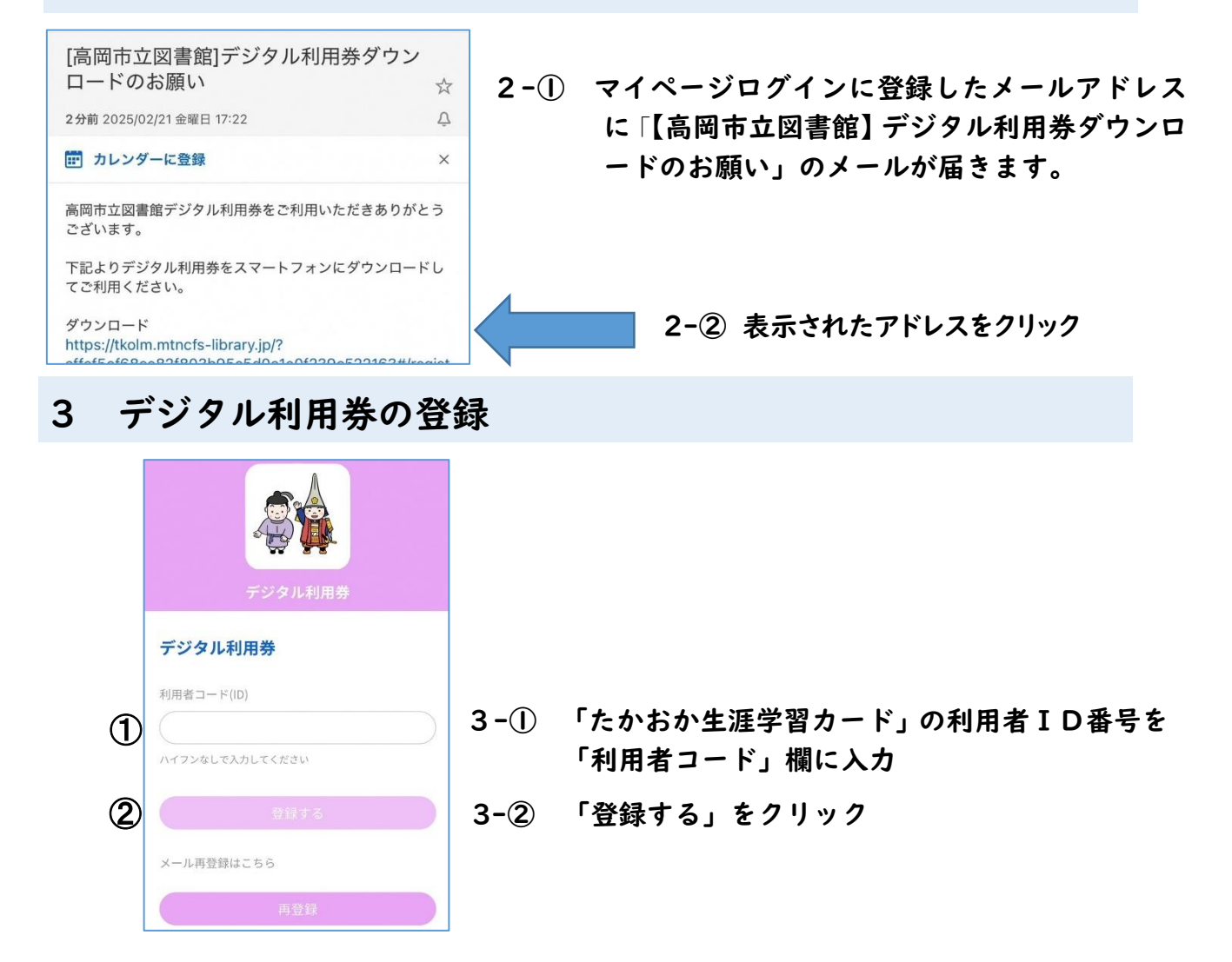

## 4 デジタル利用券の登録

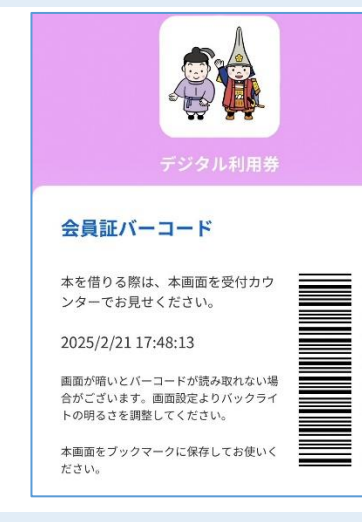

4-① スマートフォン画面に「デジタル利用券」が表示

#### 5 スマートフォン画面にデジタル利用券のアイコンを表示

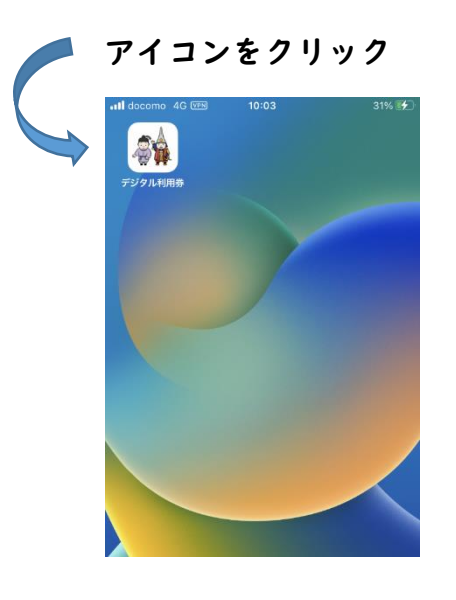

- 5-① スマートフォンの「ホーム画面に追加」 により、スマートフォンの画面に「デジ タル利用券」のアイコンを表示。機種に よっては「お気に入り登録」などを行っ てください。
- 5-② 図書館で本の貸出・予約をしたいとき は、スマートフォンのホーム画面に表示 された「デジタル利用券」のアイコンを クリックして、「デジタル利用券」を表示

#### 事前に必要な手続き

- ・マイページログインで、デジタル利用券を使用したいスマートフォンで受信できるメ
  ールアドレスを登録してください。
- ・迷惑メールの設定をされている方は、「@mtncfs-library.jp」からのメールを受信 できるよう設定をお願いします。

#### 留意事項

- ・1台のスマートフォンに、1枚の「たかおか生涯学習カード」のみ登録できます。
- ・1つのメールアドレスで、1枚の「たかおか生涯学習カード」のみ登録できます。
- ・デジタル利用券のスクリーンショット(画像)では、本の貸し出しはできません。スマートフォンのアイコンをタップして表示されたデジタル利用券を図書館窓口で提示してください。
- ・デジタル利用券の利用が一定期間ない場合は、有効期限切れとなります。再度利用される場合は、デジタル利用券の再登録が必要です。
- ・「たかおか生涯学習カード」も引き続き利用することができます。

高岡市立中央図書館